## Outlook Web App (OWA) Funktionspostfächer einbinden

Links in der Ordnerstruktur auf den eigenen Namen mit der **rechten Maustaste** klicken und **Freigegeben Ordner hinzufügen** auswählen

|        | E-Mail                       |     |
|--------|------------------------------|-----|
| In E-M | ail und Personen suchen      | P   |
| ∧ Fav  | oriten                       |     |
| Po     | steingang                    |     |
| Ge     | sendete Elemente             |     |
| En     | twürfe                       |     |
| ∨ Sie  | Neuen Ordner erstellen       |     |
|        | Umbenennen                   |     |
|        | Löschen                      |     |
|        | Ordner leeren                |     |
|        | Zu Favoriten hinzufügen      |     |
|        | Verschieben                  |     |
|        | Alle als gelesen markieren   |     |
|        | Freigegebenen Ordner hinzufü | gen |
|        | Richtlinie zuweisen          | >   |
|        | Berechtigungen               |     |

Im darauffolgenden Fenster die gewünschte E-Mail-Adresse eingeben, die zusätzlich eingebunden werden soll (Voraussetzung: Die Zugriffsrechte wurden vorab durch das Rechenzentrum auf das Postfach gesetzt)

| Freig              | egebenen Ordner hinzufügen                                                                |
|--------------------|-------------------------------------------------------------------------------------------|
| Geben S<br>Benutze | ie den Namen oder die E-Mail-Adresse eines<br>rs ein, der Ordner für Sie freigegeben hat. |
| rechen             | zentrum@uni-vechta.de                                                                     |
| 0                  | Verzeichnis durchsuchen                                                                   |

Ggf. durch einen Klick auf Verzeichnis durchsuchen das gewünschte Postfach suchen.

Nach dem Auswählen das Postfach mit einem Klick auf **Hinzufügen** einbinden.

| Freigeg                     | jebenen Orane                                         | r ninzutugen                     |
|-----------------------------|-------------------------------------------------------|----------------------------------|
| Geben Sie d<br>Benutzers ei | en Namen oder die E-Ma<br>n, der Ordner für Sie freig | il-Adresse eines<br>Jegeben hat. |
|                             | Rechenzentrum<br>echenzentrum@uni-vecht               | a.de                             |
|                             |                                                       | ×                                |
|                             | Hinzufügen                                            | Abbrechen                        |

Danach erscheint das Postfach links in der Ordnerstruktur.

| ∧ Favoriten                          |   |
|--------------------------------------|---|
| Posteingang                          | 1 |
| Gesendete Elemente                   |   |
| Entwürfe                             |   |
| <ul> <li>Siegfried, David</li> </ul> |   |
| ✓ Rechenzentrum                      |   |
|                                      |   |
|                                      |   |
|                                      |   |

## Outlook Web App (OWA) Absenderadresse ändern

Beim Verfassen einer neuen E-Mail kann der Absender geändert werden (Voraussetzung: Die Rechte wurden durch das Rechenzentrum gesetzt).

In dem Formular für eine neue E-Mail oben auf die drei Punkte klicken und in dem Menü Absender anzeigen auswählen.

| An                 | Entwurf speichern<br>Signatur einfügen   |
|--------------------|------------------------------------------|
| Cc                 | Absender anzeigen                        |
| Betreff hinzufügen | Priorität festlegen >                    |
|                    | Auf Barrierefreiheitsprobleme überprüfen |

Nun kann die gewünschte E-Mail-Adresse hinzugefügt werden. Das Hinzufügen muss einmal durchgeführt werden. Danach wird die Adresse zur Auswahl gespeichert.

Zunächst muss die persönliche Adresse entfernt und die neue hinzugefügt werden. (Rechte Maustaste auf die Adresse und **Entfernen** auswählen)

| Von 🔻 David.Sieg | fried whi washta da     |  |
|------------------|-------------------------|--|
|                  | Bearbeiten              |  |
| An               | Entfernen               |  |
|                  | E-Mail-Adresse kopieren |  |
| Cc               | Details anzeigen        |  |

Beim Hinzufügen kann ggf. das Verzeichnis nach der gewünschten E-Mail-Adresse gesucht werden.

|                               | Von 👻                       | David.Siegfried@uni-vechta.de |
|-------------------------------|-----------------------------|-------------------------------|
| David.Siegfried@uni-vechta.de |                             |                               |
|                               | rechenzentrum@uni-vechta.de |                               |

**Achtung:** Es werden nur Uni-interne Adressen akzeptiert. Externe Postfächer/Adressen lassen sich nicht einbinden bzw. nutzen.